This document shows how to identify internet radio streams in order to play them in audio streaming players such as Ecler ePLAYER1 or Ecler DUO-NET PLAYER. Few examples are given, but there are a lot of different options. Feel free to find your favourite internet radio websites!

### **IMPORTANT NOTE:**

A valid audio stream looks like this:

http://www.my\_favourite\_radio.mp3

http://111.111.11.18080

http://listen.radio/rock.m3u

etc.

An address such as "<u>http://www.my\_radio.com</u>" is not directly an audio streaming, but a generic website address. This website could include a real audio streaming service, which will have its own URL.

### How to discover streaming URLs included in websites:

#### EXAMPLE 1:

- 1. Open your favourite web browser.
- 2. Type (or search for) a live radio manager website. Listenlive.eu is used in this example.

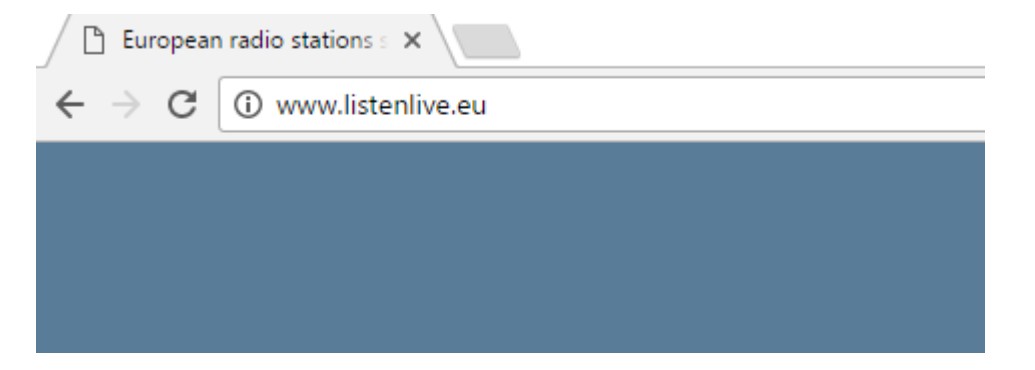

3. In this website, look for your radio and click on the bitrate. An ".m3u" will be downloaded.

| listenlive.eu |                    |                      |                    |                                |  |  |
|---------------|--------------------|----------------------|--------------------|--------------------------------|--|--|
|               | European ra        | adio stations stream | ng live on the int | ernet                          |  |  |
| Home          | Spain              |                      |                    |                                |  |  |
|               | Radio station      | Location             | Listen Live        | Format/Comments                |  |  |
| New additions | RNE Radio Nacional | Madrid               | 🤣 🛛 64 Kbps        | News/information/features      |  |  |
| Contact       | RNE Radio Clásica  | Madrid               | 🧭 128 Kbps         | Classical/cultural programming |  |  |
|               | RNE Radio 3        | Madrid               | 🧭 128 Kbps         | News/music for young people    |  |  |
|               | RNE Ràdio 4        | Barcelona            | 🧭 64 Kbps          | News/music/features (Catalan)  |  |  |

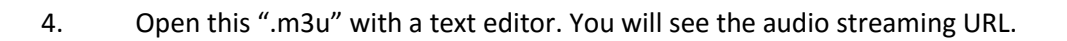

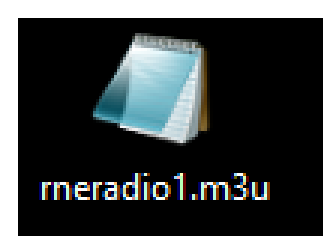

| Abrir         Editar         Agregar a la lista del Reproductor de Windows Media         Reproducir con el Reproductor de Windows Media         Transferir a dispositivo         Digitalizar con Windows Defender         Abrir con         Compartir con         Añadir al archivo         Añadir a "rneradio1.rar"         Añadir a "rneradio1.rar" y enviar por email         Restaurar versiones anteriores         Enviar a | > |          | Bloc de notas<br>Groove Músice<br>Trancs<br>Movie Maker<br>Reproductor de Windows Media<br>VLC media player<br>Buscar en la Tienda<br>Elegir otra aplicación |
|----------------------------------------------------------------------------------------------------|---|----------|----------------------------------------------------------------------------------------------------|
| <br>Añadir a "rneradio1.rar" y enviar por email<br>Restaurar versiones anteriores                                                                                                    | _ | <u> </u> | VLC media player<br>Buscar en la Tienda<br>Elegir otra aplicación                                                                                            |
| Cortar<br>Copiar<br>Crear acceso directo<br>Eliminar<br>Cambiar nombre<br>Propiedades                                                                                                    |   |          |                                                                                                    |

| http://rne.rtveradio.cires21.com/rne/mp3/icecast.audio |           |            |     |       |   | 1        |
|--------------------------------------------------------|-----------|------------|-----|-------|---|----------|
| Archivo                                                | Edición   | Formato    | Ver | Ayuda |   |          |
| 🧾 rnera                                                | dio1.m3u: | Bloc de no | tas |       | _ | $\times$ |

 $\wedge$ 

Lei

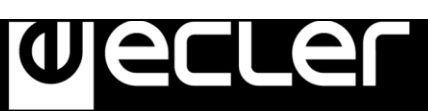

5. To check it, open a new tab in your web browser and copy & paste this URL. If it is valid, it will start to play.

| D Spinish and subtran is: X / D merkenska cimal: + X | - a x          |
|------------------------------------------------------|----------------|
| ← → C O mentveradio.cire21.com/ime/mp3/cecast.audio  | ☆ & :          |
|                                                      |                |
|                                                      |                |
|                                                      |                |
|                                                      |                |
|                                                      |                |
|                                                      |                |
|                                                      |                |
|                                                      |                |
|                                                      |                |
|                                                      |                |
|                                                      |                |
|                                                      |                |
|                                                      |                |
|                                                      |                |
|                                                      |                |
|                                                      |                |
|                                                      |                |
|                                                      |                |
|                                                      |                |
|                                                      |                |
|                                                      |                |
|                                                      |                |
|                                                      |                |
|                                                      |                |
| aurobitedui A                                        | Mostrar todo X |
|                                                      |                |

6. Finally, save this address in your audio streaming player (ePLAYER1/DUO-NET PLAYER).

| Name           | News                                |
|----------------|-------------------------------------|
| Enabled Events | GPI1 GPI2 SILENCE                   |
| Playlist       |                                     |
| Path           | http://rne.rtveradio.cires21.com/rn |
| Media alias    | RNE                                 |

## PARAMETERS

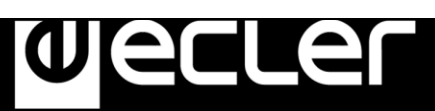

#### EXAMPLE 2:

1. Open your favourite web browser.

2. Type (or search for) a live radio manager website. Internet-radio.com is used in this example.

| 🜈 Internet Radio: Free Musi 🗙 |          |             |           |  |  |  |
|-------------------------------|----------|-------------|-----------|--|--|--|
| ← → C                         |          |             |           |  |  |  |
| CINTERNET Radio               | Listen 👻 | Broadcast 👻 | Discuss 🔻 |  |  |  |

3. In this website, search your radio and click on ".m3u" or ".pls" link. An ".m3u" or "pls" file will be downloaded.

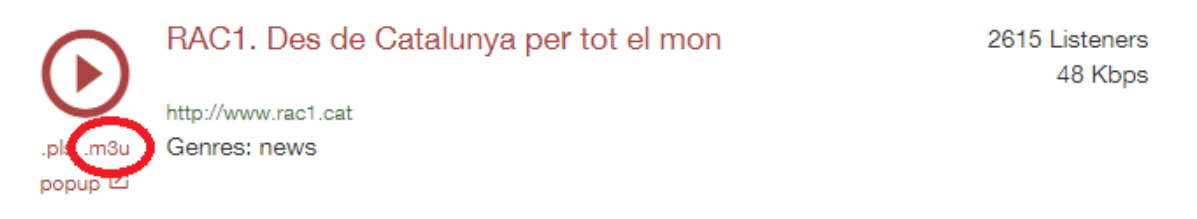

4. Open this ".m3u" with a text editor. You will see the audio streaming URL.

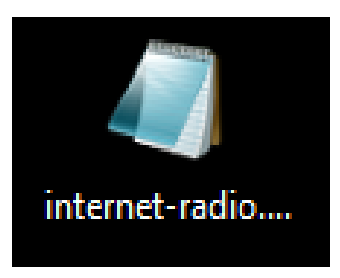

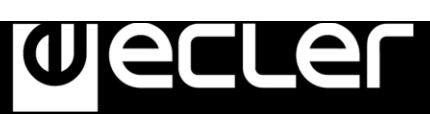

| Abrir                                               |                              |
|-----------------------------------------------------|------------------------------|
| Editar                                              |                              |
| Agregar a la lista del Reproductor de Windows Media |                              |
| Reproducir con el Reproductor de Windows Media      |                              |
| Transferir a dispositivo                            | >                            |
| Digitalizar con Windows Defender                    |                              |
| Abrir con                                           | 🖉 Bloc de notas 💦            |
| Compartir con                                       | Groove Música                |
| Añadir al archivo                                   | (i) Tranes                   |
| Añadir a "rneradio1.rar"                            | Movie Maker                  |
| Añadir y enviar por email                           | Reproductor de Windows Media |
| Añadir a "rneradio1.rar" y enviar por email         | 🚊 VLC media player           |
| Restaurar versiones anteriores                      | Buscar en la Tienda          |
| Enviar a                                            | > Elegir otra aplicación     |
| Cortar                                              |                              |
| Copiar                                              |                              |
| Crear acceso directo                                |                              |
| Eliminar                                            |                              |
| Cambiar nombre                                      |                              |
| Propiedades                                         |                              |
|                                                     |                              |
| 📗 internet-radio.com.playlist.m3u: Bloc de notas    | - 🗆 X                        |
| rchivo Edición Formato Ver Ayuda                    |                              |
| ttp://188.165.129.245:8090/                         | ~                            |

5. To check it, open a new tab in your web browser and copy & paste this URL. If it is valid, it will start to play.

| 6 0 0 18 | 165.129.245:8090     |                         |                                                                                                    |                                                                                                    |   | 2000        |
|----------|----------------------|-------------------------|----------------------------------------------------------------------------------------------------|----------------------------------------------------------------------------------------------------|---|-------------|
|          |                      |                         |                                                                                                    |                                                                                                    |   |             |
| AN SHOL  | Teast D N A S Status |                         |                                                                                                    |                                                                                                    |   |             |
|          | reast bringer outus  |                         |                                                                                                    |                                                                                                    |   |             |
| Status   | Song                 | History                 | Listen                                                                                                    | Stream URL                                                                                                    | 1 | Admin Login |
|          |                      |                         |                                                                                                    |                                                                                                    |   |             |
|          |                      |                         | Current Stream Information                                                                                       |                                                                                                    |   |             |
|          |                      | Server Status:          | Server is currently up and public.                                                                               |                                                                                                    |   |             |
|          |                      | Stream Status           | Stream is up at 48 kbps with 1611 of 12                                                                          | 2000 listeners (1575 unique)                                                                                    |   |             |
|          |                      | Listener Peak:          | 3076                                                                                                    |                                                                                                    |   |             |
|          |                      | Average Lister<br>Time: | 1h 14m 32s                                                                                                    |                                                                                                    |   |             |
|          |                      | Stream Title:           | RAC1. Des de Catalunya per tot el mo                                                                             | n :                                                                                                    |   |             |
|          |                      | Content Type:           | audioimpeg                                                                                                    |                                                                                                    |   |             |
|          |                      | Stream Genre:           | News                                                                                                    |                                                                                                    |   |             |
|          |                      | Stream URL:             |                                                                                                    |                                                                                                    |   |             |
|          |                      | Stream AIM.             |                                                                                                    |                                                                                                    |   |             |
|          |                      | Stream IRC:             |                                                                                                    |                                                                                                    |   |             |
|          |                      | Current Song:           |                                                                                                    |                                                                                                    |   |             |
|          |                      |                         | and the second second second second second second second second second second second second second second second | In a solution of the second second second second second second second second second second second second second |   |             |
|          |                      | W                       | itten by Stephen Tag Loomis, Tom Pepper a                                                                        | nd Justin Frankel                                                                                               |   |             |
|          |                      |                         | 1998-20                                                                                                    |                                                                                                    |   |             |

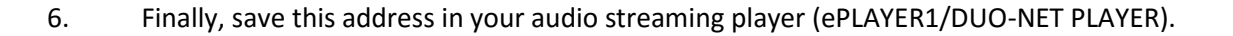

 $\mathbf{C}$ 

| PARAMETERS     |                              |
|----------------|------------------------------|
| Name           | News                         |
| Enabled Events | GPI1 GPI2 SILENCE            |
| Playlist       | •                            |
| Path           | http://188.165.129.245:8090/ |
| Madia alian    | PAGI                         |
| Media allas    | RACT                         |

# Playing internet radios via AirPlay (ePLAYER1):

ePLAYER1 must be in AirPlay Mode. Please, consult the user manual to know more about it.

1. Download and install iTunes. Once is installed in your PC, open it and click on Music/Edit Menu.

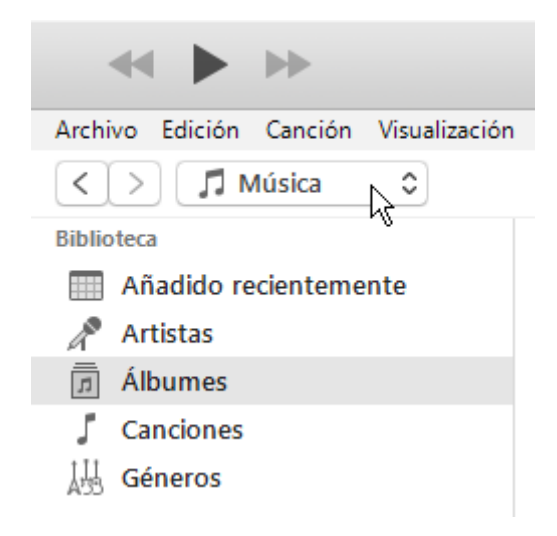

## HOW TO IDENTIFY INTERNET RADIO URL STREAMS

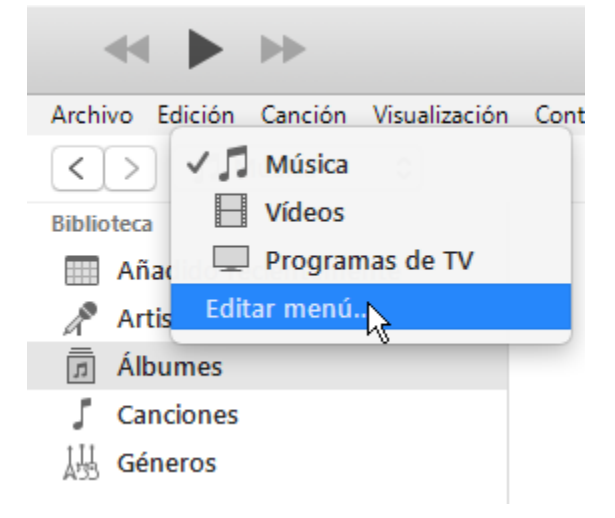

2. Check "Internet Radios".

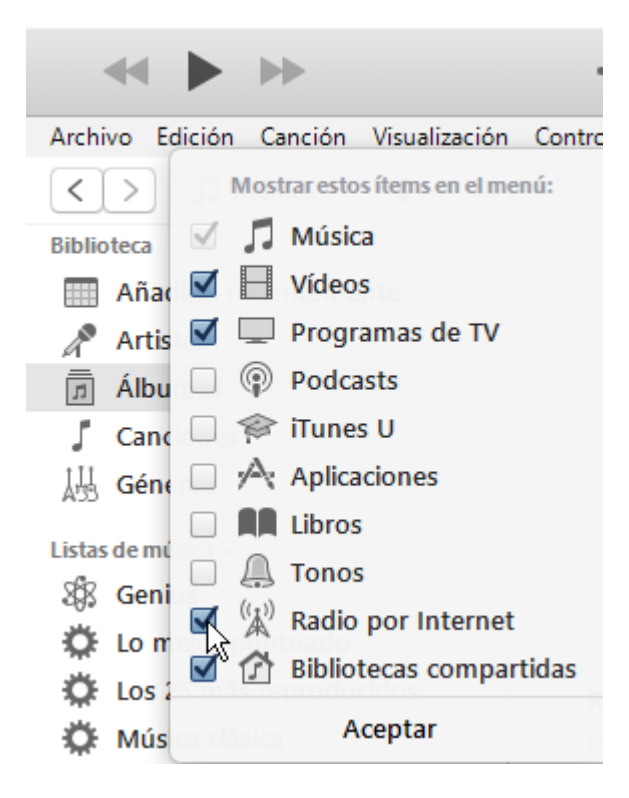

3. Now, select "Internet Radios". You will see a wide catalogue of internet radio streamings.

## HOW TO IDENTIFY INTERNET RADIO URL STREAMS

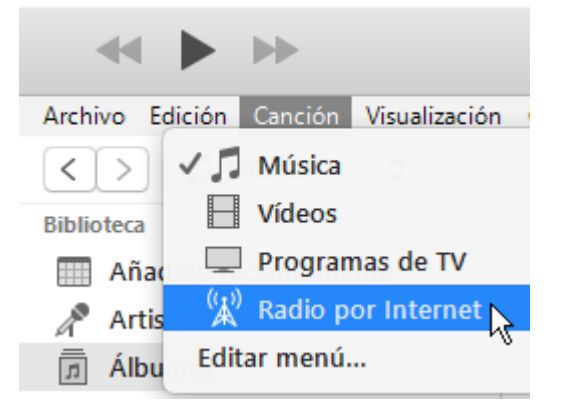

Jecrer

| Archivo Edición Visualización Controles Cuenta Ayuda |  |
|------------------------------------------------------|--|
| < > (¾) Radio por Internet ≎                         |  |
| Transmisión   Comentarios                            |  |
| Adult Contemporary                                   |  |
| Alternative Rock                                     |  |
| ► Ambient                                            |  |
| ► Blues                                              |  |
| ► Classic Rock                                       |  |
| ► Classical                                          |  |
| ► College/University                                 |  |
| ► Comedy                                             |  |
| ► Country                                            |  |
| ► Eclectic                                           |  |
| ► Electronica                                        |  |
| ► Golden Oldies                                      |  |
| Hard Rock / Metal                                    |  |
| ► Hip Hop / Rap                                      |  |
| International / World                                |  |
| ▶ Jazz                                               |  |
| News / Talk Radio                                    |  |
| ▶ Reggae / Island                                    |  |
| ▶ Religious                                          |  |
| ► RnB / Soul                                         |  |
| ▶ Sports Radio                                       |  |
| ▶ Тор 40 / Рор                                       |  |
| ► '70s Retro                                         |  |
| ▶ '80s Flashback                                     |  |
| ▶ '90s Hits                                          |  |

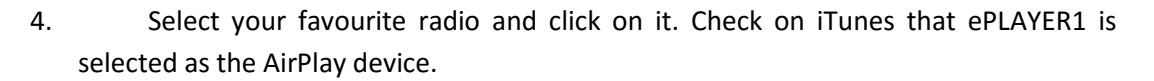

**e**í

Q

| ≪ ∥ ▶                              | 0                           |              | <b>24</b><br> |
|------------------------------------|-----------------------------|--------------|---------------|
| Archivo Edición Visualización Cont | troles Cuenta Ayuda         |              |               |
| <>> (%) Radio por Internet         | •                           | Mi PC        | +             |
| Transmisión ^                      | Comentarios                 |              |               |
| ((*)) Bridges Programming          | Bridges Programming is an c | ganization p |               |

5. ePLAYER1 will start to play.